# **MODUL PENGGUNAAN APLIKASI**

# PENERIMAAN MAHASISWA BARU

# -CALON MAHASISWA-

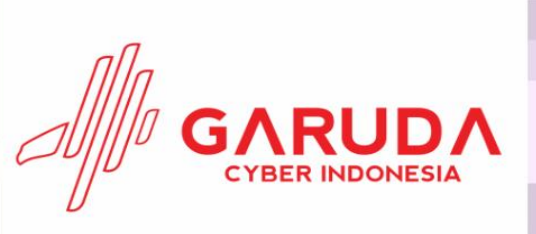

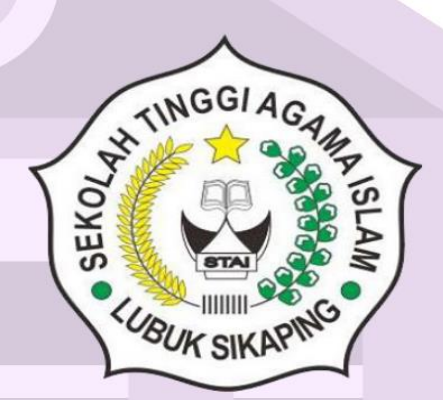

#### KATA PENGANTAR

Informasi merupakan salah satu kunci pada jaman ini. Semua kegiatan manusia memerlukan informasi dan bisa juga dikatakan bahwa semua kegiatan kita dituntut untuk menghasilkan informasi. Untuk mendapatkan dan menghasilkan informasi, komputer dan teknologinya adalah salah satu alat bantu yang saling tepat. Penggunaan komputer pada berbagai bidang, kalangan dan usia selalu kita jumpai sekarang ini. Di bidang pendidikan salah satu lembaga yang sangat membutuhkan peran komputer dan teknologi informasi adalah kampus atau Universitas. Sebuah Website atau sistem informasi sekarang ini sedang menjadi tren di dunia pendidikan dan mendapat kan perhatian, tanggapan yang sangat bagus dari berbagai pihak baik dari tenaga kependidikan, mahasiswa, dan juga masyarakat.

Salah satu komponen kampus yang membutuhkan sistem adalah Penerimaan Mahasiswa Baru. Saat ini, masih banyak Pihak Kampus yang menangani proses pendataan, marketing dan lain-lain secara manual karena masih belum adanya aplikasi yang dapat membantu kampus sehingga proses menjadi lama dan tidak efektif. Dengan tidak adanya sistem yang ada akan membuat kemungkinan terjadinya kehilangan dokumen, dan lambatnya manajemen dalam pengambilan keputusan oleh manajemen.

Dengan adanya aplikasi ini diharapkan dapat meminimalkan penggunaan dokumen kertas, meminimalkan terjadinya kehilangan dokumen-dokumen. Disamping itu seluruh proses yang ada menjadi lebih efisien dan efektif serta dapat memberikan informasi yang dibutuhkan oleh pihak manajemen menjadi lebih cepat dan akurat.

# MANUAL BOOK

#### SISTEM PENERIMAAN MAHASISWA BARU

#### MODUL CALON MAHASISWA

#### 1. PENDAFTARAN

Calon mahasiswa STAI YDI Lubuk Sikaping dapat membuka alamat url <u>https://spmb.stai-ydi.ac.id/</u> untuk mendaftakan diri sebagai calon mahasiswa. Setelah itu calon mahasiswa dapat melakukan pendaftaran dengan cara memilih menu daftar seperti gambar berikut ini :

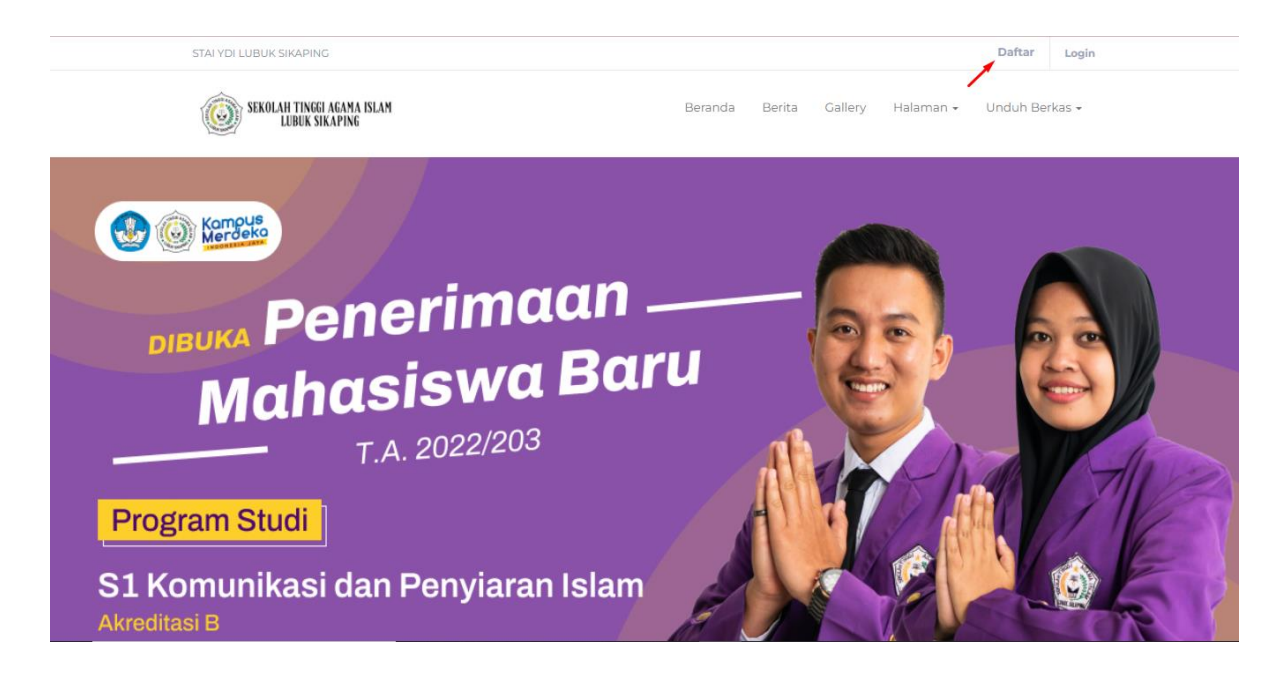

Selanjutnya calon mahasiswa akan diarahkan untuk mengisi lengkap formulir data akun diantaranya **Jenis pendaftaran** (Mahasiswa Baru atau Transfer Pindah), **Jalur Pendaftaran** (Reguler (senin-jumat) atau Non Reguler (sabtu-minggu)), **NISN**, **Nama**, **Email**, **No Hp**, **Password**, **Jurusan**, dan **referensi pendaftaran akun**). No Hp digunakan hanya untuk satu akun, jika calon mahasiswa menggunakan No Hp yang sama saat mendaftar akun lain, maka sistem akan otomatis menolak untuk daftar.

| STALYDI LUBUK SIKAPING                       | Daftar Login                                    |
|----------------------------------------------|-------------------------------------------------|
| SEKOLAH TINGGI AGAMA ISLAM<br>LUBUK SIKAPING | Beranda Berita Gallery Halaman - Unduh Berkas - |
| BERANDA > DAFTAR AKUN                        |                                                 |
| Form Pendaftaran                             | klik klik                                       |
| Mahasiswa Baru                               | Reguler (Senin - Jumat)                         |
| NISN (Nomor Induk Siswa Nasional)            | Nama                                            |
| 1234665577                                   | testing Garuda                                  |
| E-mail                                       | No.HP                                           |
| testingGaruda@gmail.com                      | 0855266718                                      |
| No.HP 2                                      | Password                                        |
|                                              |                                                 |
| Ulangi Password                              | Jurusan Pilihan 1                               |
| lurusan Pilihan 2                            | Cantcha                                         |
| Pendidikan Agama Islam                       | 2+9=                                            |
|                                              | 29                                              |
| Sudah punya akun? <b>Silahkan Login</b> !    |                                                 |
|                                              | Daftar                                          |

Setelah calon mahasiswa mengisi formulir dengan data yang benar maka klik tombol Daftar untuk melanjutkan pendaftaran mahasiswa baru.

Jika pendaftaran berhasil, maka calon mahasiswa dapat login dengan memilih menu login seperti gambar dibawah, dengan memasukkan No. Hp / No. Pendaftaran dan Password lalu klik tombol Login.

| STALYDI LUBUK SIKAPING                       |                                                                                                    | Daftar Login                     |
|----------------------------------------------|----------------------------------------------------------------------------------------------------|----------------------------------|
| SEKOLAH TINGGI AGAMA ISLAM<br>LUBUK SIKAPING | Beranda Berita                                                                                        | Callery Halaman + Unduh Berkas + |
|                                              | LOGIN<br>Silahkan login dengan nomor HP atau nomor pendaftaran.<br>No.HP / No.Pendaftaran<br>Password |                                  |
| Mahasis<br>                                  | Lupa passwor<br>Login                                                                                 |                                  |
| Program Studi<br>S1 Komunikasi dan Per       | nyiaran Islam                                                                                         | KALAR                            |

Apabila calon mahasiswa lupa password, maka dapat menggunakan fitur lupa password seperti gambar dibawah :

| LOGIN *                                                |
|--------------------------------------------------------|
| Silahkan login dengan nomor HP atau nomor pendaftaran. |
| No.HP / No.Pendaftaran                                 |
| Password                                               |
| Lupa password?                                         |
| Login                                                  |

Untuk melakukan reset password, calon mahasiswa cukup menginputkan No Hp atau E-mail yang sudah didaftarkan sebelumnya pada saat mendaftarkan akun, dan mengisi captcha yang diberikan sistem, lalu klik tombol Reset Password.

| Lupa Passwor   | d       |                |
|----------------|---------|----------------|
| No.HP / E-mail |         |                |
| Captcha        | 1       |                |
| HB7C           | Captcha | 1              |
|                |         | · · · · · ·    |
|                |         | Reset Password |

Maka password yang baru akan dikirimkan ke **nomor whatsapp** yang sudah didaftarkan sebelumnya, seperti gambar dibawah ini :

|                                                                                    |                                                                                                    | -              |
|------------------------------------------------------------------------------------|----------------------------------------------------------------------------------------------------|----------------|
|                                                                                    |                                                                                                    |                |
|                                                                                    |                                                                                                    |                |
|                                                                                    |                                                                                                    |                |
|                                                                                    |                                                                                                    |                |
|                                                                                    |                                                                                                    |                |
|                                                                                    |                                                                                                    |                |
|                                                                                    |                                                                                                    |                |
|                                                                                    |                                                                                                    |                |
|                                                                                    | TODAY                                                                                                    |                |
| Messages are end-to-end er                                                         | TODAY                                                                                                    | to learn more. |
| A Messages are end-to-end er                                                       | ropyted. No one outside of this chat, not even WhatsApp. can read or listen to them. Click<br>1 UNREAD MESSAGE                                                                                                    | to learn more. |
| Messages are end-to-end en     Password baru anda dengan f     VDL ubuk Siteration | roypted. No one outside of this chat, not even WhatApp, can read or listen to them. Click 1 UNREAD MESSAGE No.Pendaftaran 202210001 adalah A4D7UA. (STAI                                                                               | to learn more. |
| Messages are end-to-end en<br>Password baru anda dengan N<br>YDI Lubuk Sikaping)   | ropyted. No one outlide of this chat, not even WhatsApp, can read or listen to them. Click<br>I UNREAD MESSAGE<br>No.Pendeftaran 202210001 adalah A4D7UA. (STAL<br>2131                                                                | to learn more. |
| Messages are end-to-end en     Password baru anda dengan h     YDI Lubuk Sikaping) | ropyted. No one outside of this char, not even WhatsApp, can read or listen to them. Click UNREAD MESSAGE No.Pendaftaran 202210001 adalah A4D7UA. (STAI 2131 This business account is not in your contact list.                        | to learn more  |
| A Messages are end-to-end en<br>Ressword baru anda dengan h<br>YDI Lubuk Sikaping) | TODAY repyred. No one outside of this chat, not even WhatiApp, can read or listen to them. Click UNREAD MESSAGE No.Pendaftaran 202210001 adalah A4D7UA. (STAI 21:31 This business account is not in your contact list. REPORT BLOCK OK | to learn more  |
| A Messages are end-to-end en<br>Password baru anda dengan f<br>YDI Lubuk Sikaping) | No.Pendaftaran 202210001 adalah A4D7UA. (STAL<br>2131<br>This business account is not in your contact list.<br>REPORT BLOCK OK                                                                                                    | to learn more. |

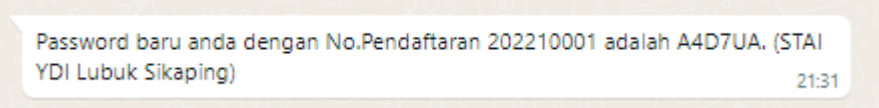

Lalu login seperti biasa dengan memasukkan No Pendaftaran dan Password baru yang telah dikirimkan.

#### 2. Formulir Pendaftaran

Setelah berhasil mendaftarkan akun, calon mahasiswa mengisi formulir lengkap :

 Data Calon meliputi Nomor Buku Pokok, NIMKO, KTP (jika tidak memiliki KTP, calon mahasiswa dapat mengisi dengan NIK), Jenis Kelamin, Agama, Tanggal Lahir, Tempat Lahir, Golongan Darah, Kewarganegaraan, Pekerjaan, Provinsi, Kabupaten/Kota, Kecamatan, Keluruahan/Desa, Alamat, Status Perkawinan (Jika sudah menikah, isikan penghasilan suami dan istri dan jika duda/janda isikan penghasilan pribadi) dan Ukuran Almamater. Untuk NIMKO dan Golongan Darah tidak wajib diisikan.

#### **Profile Calon Mahasiswa**

| Data Calon                               |    |                       | klik |
|------------------------------------------|----|-----------------------|------|
| Nomor Buku Pokok : *                     |    | NIMKO :               |      |
| 2124435353                               |    | NIMKO                 |      |
| NIK (Nomor Induk Kependudukan) / KTP : * |    | Jenis Kelamin : *     | •    |
| 1462788887733                            |    | Perempuan             | ~    |
| Agama : *                                |    | Tanggal Lahir : *     |      |
| Islam                                    | Ŧ  | 28/01/2003            |      |
| Tempat Lahir : *                         |    | Pekerjaan Anda : *    |      |
| Padang                                   |    | Lainnya               | Ŧ    |
|                                          | // | -                     |      |
| Golongan Darah :                         |    | Kewarganegaraan : *   |      |
| Pilih Golongan Darah                     | ~  | Indonesia             | ~    |
| Provinsi : *                             |    | Kabupaten/Kota : *    |      |
| Sumatera Barat                           | *  | KAB. SOLOK            | Ψ    |
| Kecamatan : *                            |    | Kelurahan/Desa : *    |      |
| Lembah Gumanti                           | *  | Sungai Nanam          | *    |
| Alamat : *                               |    | Status Perkawinan : * |      |
| Padang                                   |    | Kawin                 | ~    |
|                                          | // | Penghasilan Suami : * |      |
|                                          |    | 3000000               |      |
| Penghasilan Istri : *                    |    | Ukuran Almamater : *  |      |
| -                                        |    | м                     | ~    |

2. **Data Asal Sekolah** meliputi Sekolah, Jurusan, Provinsi, Kabupaten/Kota, dan Tahun Lulus.

| Data Asal Sekolah          |                                       |                    |   |
|----------------------------|---------------------------------------|--------------------|---|
| Sekolah : *                | · · · · · · · · · · · · · · · · · · · | Jurusan : *        |   |
| SMAN 1 MONTASIK (10100180) |                                       | IPA                |   |
| Provinsi : *               | · · · · · · · · · · · · · · · · · · · | Kabupaten/Kota : * | 1 |
| Riau                       | *                                     | KAB. BENGKALIS     |   |
| Tahun Lulus : *            | 4                                     |                    |   |
| 2022                       | ¢                                     |                    |   |

3. **Data Orang Tua** meliputi Nama Ayah Kandung, Agama Ayah, Pendidikan Ayah, Pekerjaan Ayah, Alamat Ayah Kandung, Penghasilan Ayah/bulan, Nama Ibu Kandung, Agama Ibu, Pendidikan Ibu, Pekerjaan Ibu, Alamat Ibu Kandung, Penghasilan Ibu/bulan, dan No. Hp Ortu.

Jika calon mahasiswa sudah kawin/duda/janda, maka penghasilan ayah dan ibu tidak akan tampil pada sistem. Jika calon mahasiswa belum kawin, maka penghasilan ayah dan ibu akan tampil pada sistem dan wajib untuk diisikan.

| Data Orang Tua          |          |                              |   |
|-------------------------|----------|------------------------------|---|
| Nama Ayah Kandung : *   |          | Agama Ayah: *                |   |
| Adi                     |          | Islam                        | Ŧ |
| Pendidikan Ayah : *     | 1        | Pekerjaan Ayah : *           |   |
| S1                      | <i>•</i> | Pegawai Negri                | - |
| Alamat Ayah Kandung : * |          | Penghasilan Ayah / Bulan : * |   |
| Jl. <u>Buluh</u>        |          | 3000000                      |   |
|                         | li       | Nama Ibu Kandung : *         |   |
|                         |          | Ani                          |   |
| Agama Ibu: *            |          | Pendidikan Ibu : *           |   |
| Islam                   | *        | SMA                          | ~ |
| Pekerjaan Ibu : *       |          | Alamat Ibu Kandung : *       |   |
| Lainnya                 | -        | Jl. <u>Buluh</u>             |   |
|                         |          |                              | / |
|                         |          | Penghasilan Ibu / Bulan : *  |   |
|                         |          |                              |   |
| No.HP Ortu : *          |          |                              |   |
| 083623642               |          |                              |   |

4. **Pembiayaan Kuliah dan Berkas** meliputi Pilih Pembiayaan, dan jika pembiayaan dengan beasiswa pilih jenis beasiswa. Setelah itu calon mahasiswa wajib upload berkas yaitu Ijazah, Transkip Nilai, SKL, KK, KTP, dan pas foto rapi. Untuk Ijazah dan Transkip Nilai tidak wajib di upload saat mengisi profile calon mahasiswa. Jika saat registrasi ulang, ijazah dan trasnkip nilai wajib di upload.

| Pembiayaan Kuliah                                                                                                    |                                                                                     |
|----------------------------------------------------------------------------------------------------|-------------------------------------------------------------------------------------|
| Pilih Pembiayaan :                                                                                                    |                                                                                     |
| Biaya Sendiri 👻                                                                                                    |                                                                                     |
|                                                                                                    |                                                                                     |
| Berkas :                                                                                                    |                                                                                     |
| <b>Pemberitahuan :</b><br>Kelengkapan berkas wajib untuk diupload. Kecuali <b>ijazah</b> dan <b>transkip nilai</b> bisa mer<br>berikutnya. | yusul. Mohon menunggu informasi file sukses diupload, sebelum melakukan upload file |
| Ijazah :<br>• Upload File                                                                                                    | Transkip Nilai :<br>Dplood File                                                     |
| Surat Keterangan Lulus (SKL) : *                                                                                                    | KTP (Kartu Tanda Penduduk) : *                                                      |
| KK (Kartu Keluarga): *                                                                                                    | Upload Pas Foto : *<br>Contoh :<br>Upload File                                      |
|                                                                                                    | Simpan                                                                              |

#### 3. Upload Bukti Bayar Biaya Pendaftaran

Setelah pengisian formulir lengkap, selanjutnya calon mahasiswa harus mengupload bukti biaya pendaftaran PMB ke sistem, dan calon mahasiswa harus memastikan bukti pembayaran yang di upload merupakan data yang benar dan gambar terlihat jelas. Calon mahasiswa juga dapat mencetak Formulir yang telah diisi sebelumnya.

| STAI YDI LUBUK SIKAPING                                                                                              |                                                   |                   | 🛆 testing Garuda                         |                          | Logout   |
|----------------------------------------------------------------------------------------------------|---------------------------------------------------|-------------------|------------------------------------------|--------------------------|----------|
| SEKOLAH TINGGI AGAMA ISLAM<br>LUBUK SIKAPING                                                                         | Beranda                                           | Berita Gallery    | / Halaman <del>-</del> Ur                | nduh Berkas <del>-</del> | Profile  |
| BERANDA > PROFILE                                                                                                    |                                                   |                   |                                          |                          |          |
| Profile Calon Mahasisw<br>Status Calon<br>Anda telah melakukan pengisian formulir, cetak for<br>pada Halaman Berikut | ' <b>a</b><br>ormulir pada tombol di bawah. Silah | kan melakukan pem | bayaran pendaftaran da                   | an upload bukti pe       | mbayaran |
| Data Calon Ubah Password Ubah Foto                                                                                   |                                                   |                   |                                          |                          |          |
| Nama :<br>testing Garuda                                                                                             | Nomor Buku Pokok :<br>25123123131                 |                   | NIMKO<br>1231637                         |                          |          |
| NIK (Nomor Induk Kependudukan) :<br>14712617267181                                                                   | <b>No.Pendaftaran :</b><br>202210016              |                   | <b>E-mail :</b><br>testingGaruda@gmai    | l.com                    |          |
| <b>No.HP :</b><br>0855266718                                                                                         | No.HP 2 :                                         |                   | <b>Jurusan 1:</b><br>Komunikasi dan Peny | iaran Islam              |          |
| lurusan 2:                                                                                                    | Agama :                                           |                   | Ienis Kelamin :                          |                          |          |

Setelah calon mahasiswa klik tombol "Halaman Berikut" maka akan tampil halaman **Uang Pendaftaran** beserta nomor rekening dan biaya yang harus di bayarkan.

| STAI YDI LUBUK SIKAPING                                                                                                    |         |        |         | 🛆 tes rev | 4 202210013    | Logout  |
|----------------------------------------------------------------------------------------------------|---------|--------|---------|-----------|----------------|---------|
| SEKOLAH TINGGI AGAMA ISLAM<br>YDI LUBUK SIKAPING                                                                                                    | Beranda | Berita | Gallery | Halaman 🗸 | Unduh Berkas 👻 | Profile |
| BERANDA > PEMBAYARAN PENDAFTARAN                                                                                                    |         |        |         |           |                |         |
| Uang Pendaftaran<br>Transfer uang pendaftaran pada No.Rekening berikut :<br>Bank BRI : 0269.01.014793.50.2<br>Atas Nama : A.n YAYASAN DAKWAH ISLAMIYAH PASAMAN<br>Uang Pendaftaran Sebesar :<br>Rp 100.000 |         |        |         |           |                |         |
| Upload Bukti Pembayaran : *                                                                                                    |         |        |         |           | N              |         |

Jika calon mahasiswa berhasil mengupload bukti pembayaran, maka calon mahasiswa harus menunggu bukti pembayaran tersebut di **validasi oleh admin.** 

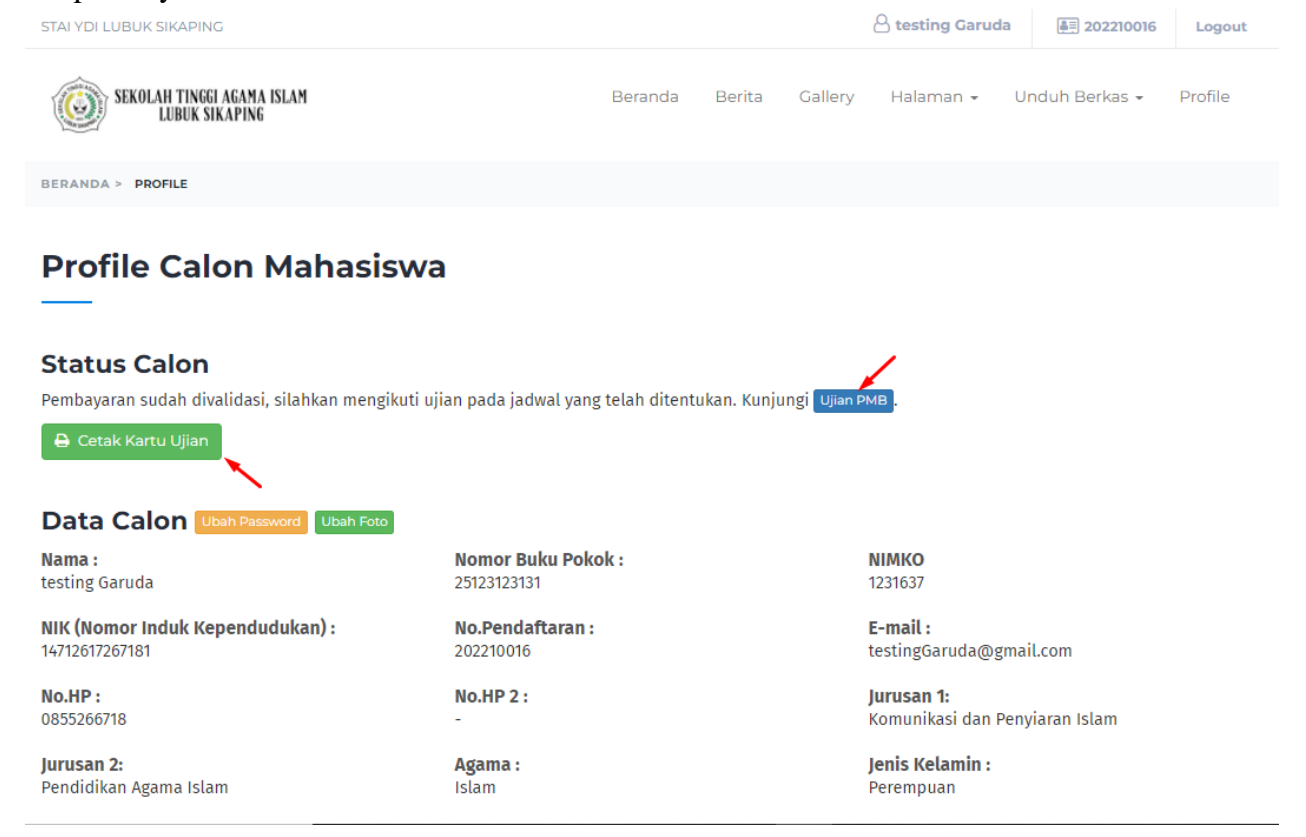

Berikut tampilan Cetak Formulir calon mahasiswa :

| ☴ Formulir Pendaftaran | 1 / 1   - 56% +   🗄 🔕                                                                                                    | ± ē : |
|------------------------|----------------------------------------------------------------------------------------------------|-------|
|                        | STAI YDI LUBUK SIKAPING     Labi Slique, Posme, Santors Bree                                                                                                    | Â     |
|                        | 1. Nana Cani Matanian I Intring 2020(00)     1. Tenget Link     1. Tenget Link     1. Tenget Link     1. Tenget Link     1. Nana     1. Nana                |       |
|                        | 6. Pilas Jonna     7     7     7     7     7     7     7     7     7     7     7     7     7     7     7     7     7     7     7     7     7     7     7     7     7     7     7     7     7     7     7     7     7     7     7     7     7     7     7     7     7     7     7     7     7     7     7     7     7     7     7     7     7     7     7     7     7     7     7     7     7     7     7     7     7     7     7     7     7     7     7     7     7     7     7     7     7     7     7     7     7     7     7     7     7     7     7     7     7     7     7     7     7     7     7     7     7     7     7     7     7     7     7     7     7     7     7     7     7     7     7     7     7     7     7     7     7     7     7     7     7     7     7     7     7     7     7     7     7     7     7     7     7     7     7     7     7     7     7     7     7     7     7     7     7     7     7     7     7     7     7     7     7     7     7     7     7     7     7     7     7     7     7     7     7     7     7     7     7     7     7     7     7     7     7     7     7     7     7     7     7     7     7     7     7     7     7     7     7     7     7     7     7     7     7     7     7     7     7     7     7     7     7     7     7     7     7     7     7     7     7     7     7     7     7     7     7     7     7     7     7     7     7     7     7     7     7     7     7     7     7     7     7     7     7     7     7     7     7     7     7     7     7     7     7     7     7     7     7     7     7     7     7     7     7     7     7     7     7     7     7     7     7     7     7     7     7     7     7     7     7     7     7     7     7     7     7     7     7     7     7     7     7     7     7     7     7     7     7     7     7     7     7     7     7     7     7     7     7     7     7     7     7     7     7     7     7     7     7     7     7     7     7     7     7     7     7     7     7     7     7     7     7     7     7     7     7     7     7     7     7     7     7     7     7     7     7                |       |
|                        | 1. Same Jis Kahang A.a.<br>1. Same Jis Kahang A.a.<br>1. Same Jisef Wart and A.a. (1972)2218700<br>1. Avenue (1997) Tan I and A.a. (1997) A and A.a. (1997) A and |       |
|                        | Tanda Tanga Pongar<br>terupisa data terubah taka basuri palue maku unja benedia<br>filos<br>Lahata tikapung                                                                                                    |       |
|                        | (                                                                                                    |       |
|                        | Nama Kalandari i Petagas 1948<br>Nama Calan Mahaiwa i texting                                                                                                    |       |
|                        | ()                                                                                                    |       |
|                        |                                                                                                    |       |

# 4. Tes Tertulis

Setelah admin memvalidasi bukti pembayaran calon mahasiswa, maka status calon mahasiswa akan berubah, seperti gambar berikut :

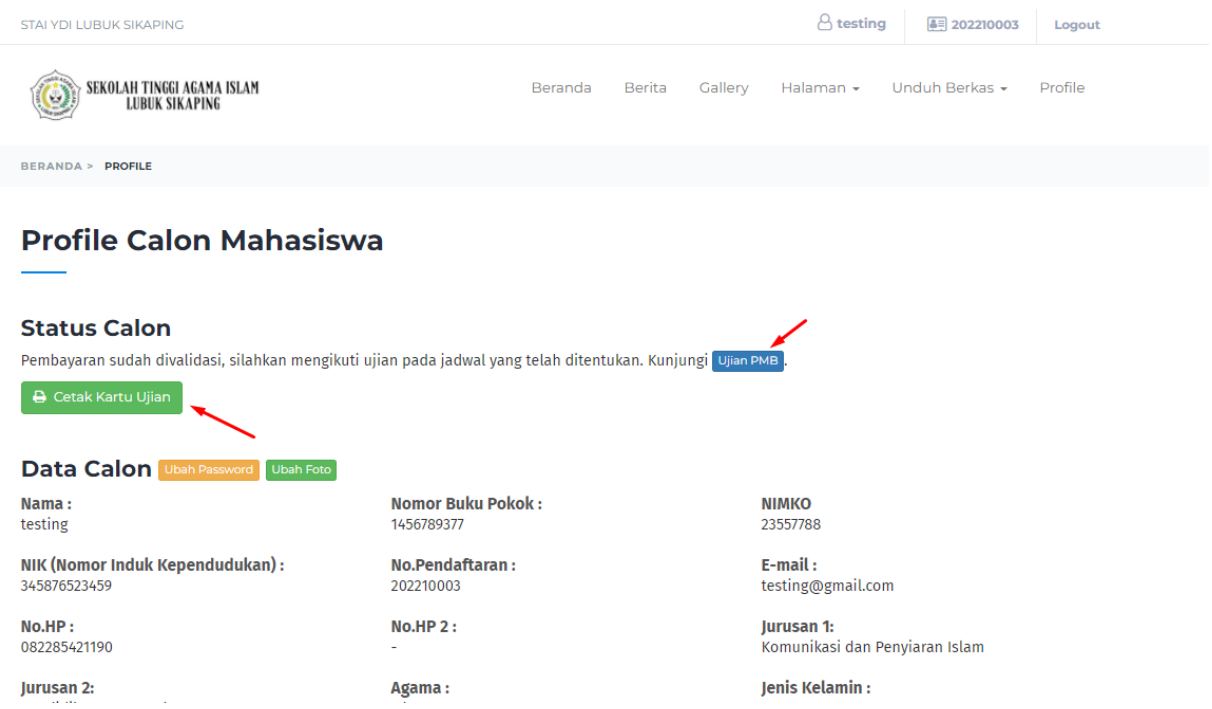

Calon mahasiswa dapat mencetak kartu ujian **untuk melihat jadwal ujian PMB.** Berikut contoh dari kartu ujian calon mahasiswa :

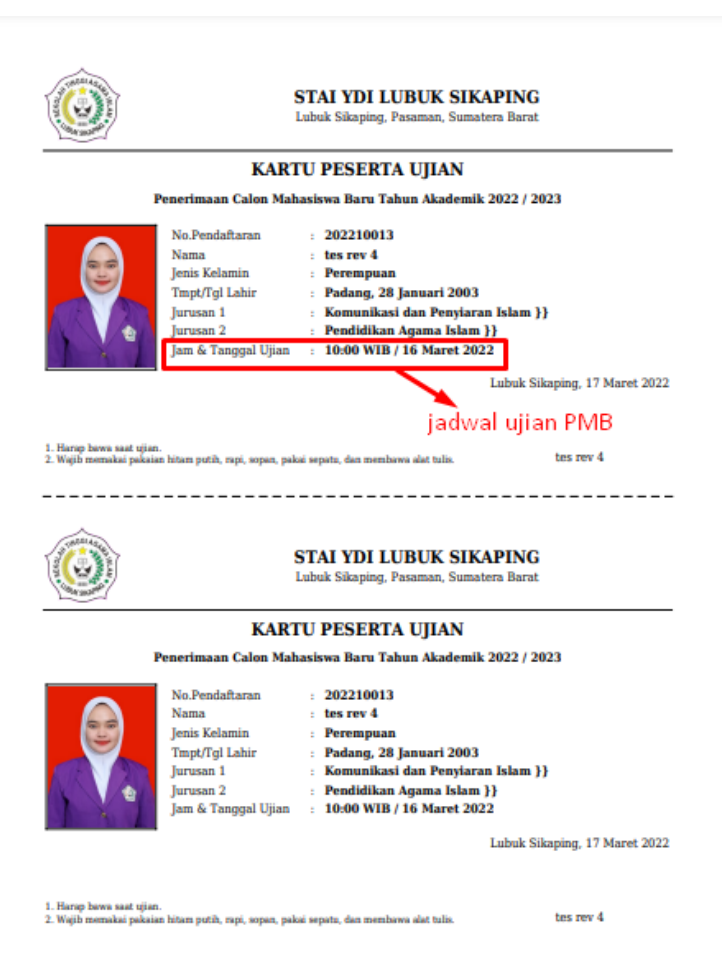

### Jika jadwal ujian PMB belum dibuka, maka akan tampil halaman seperti berikut ini :

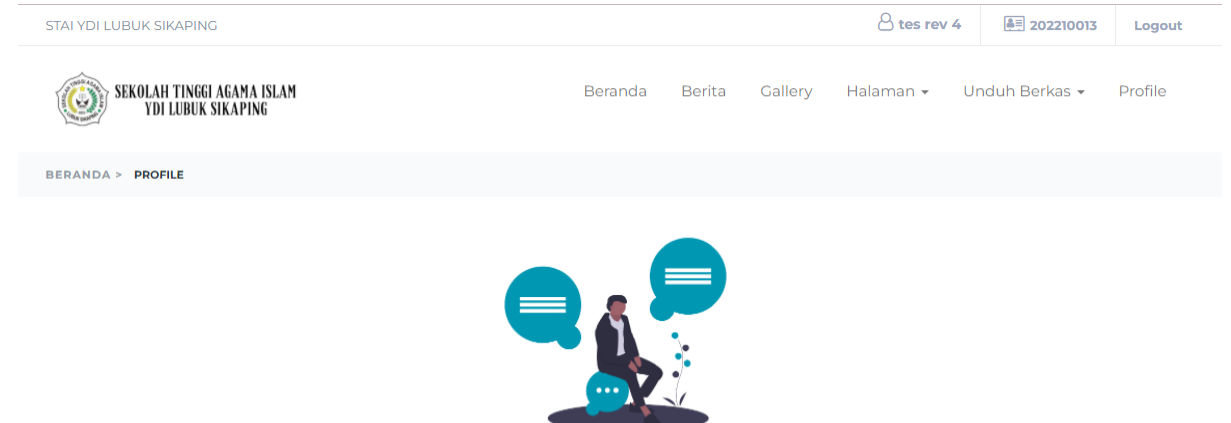

Maaf, Ujian belum dimulai atau sudah berakhir.

Jika jadwal ujian PMB sudah dibuka maka calon mahasiswa dapat login dan melakukan ujian Computer Based Test (CBT), dengan menginputkan username dan password.

| Computer Based Test (CBT)                                                               |                                                                                                    |  |  |  |  |
|-----------------------------------------------------------------------------------------|----------------------------------------------------------------------------------------------------|--|--|--|--|
| ► Login Peserta<br>Username<br>Password<br>• ······<br>• ······<br>• ······<br>• ······ | Selamat Datang di CBT STAI-YDI LUBUK SIKAPING         Petunjuk Pengerjaan CBT         1. Anda hanya bisa melaksanakan ujian satu kali. Persiapkan diri dengan baik supaya bisa lulus ujian.         2. Tes ini terdiri dari:         • Tes Kemampuan Verbal         • Tes Kemampuan Verbal         3. Waktu pengisian soal akan muncul di sisi kiri atas halaman ujian         4. Soal yang telah dijawab akan ditandai dengan warna biru dan soal yang belum dikerjakan akan ditandai dengan warna putih         5. Anda diperkenankan untuk kembali ke soal sebelumnya selama waktu masih cukup |  |  |  |  |

#### Untuk mengerjakan soal, calon mahasiswa klik tombol Kerjakan Soal, seperti gambar berikut :

| N Halaman Peserta                                                               | Selamat Datang di CBT STAI-YDI LUBUK SIKAPING                                                                                                  |
|---------------------------------------------------------------------------------|----------------------------------------------------------------------------------------------------|
|                                                                                 | Petunjuk Pengerjaan CBT                                                                                                    |
| Jsername : 202210003                                                            | <ol> <li>Anda hanya bisa melaksanakan ujian satu kali. Persiapkan diri dengan baik<br/>supaya bisa lulus ujian.</li> </ol>                     |
| ilahkan mengerjakan soal CAT dengan menekan tombol berikut :<br>→ KERJAKAN SOAL | 2. Tes ini terdiri dari:<br>• Tes Kemampuan Verbal<br>• Tes Kemampuan Numerikal                                                                |
|                                                                                 | 3. Waktu pengisian soal akan muncul di sisi kiri atas halaman ujian                                                                            |
|                                                                                 | <ol> <li>Soal yang telah dijawab akan ditandai dengan warna biru dan soal yang belu<br/>dikerjakan akan ditandai dengan warna putih</li> </ol> |
|                                                                                 | <ol> <li>Anda diperkenankan untuk kembali ke soal sebelumnya selama waktu masil<br/>cukup</li> </ol>                                           |

Calon mahasiswa dapat melihat waktu ujian. Untuk jawaban yang sudah diisi, ditandai dengan warna biru pada nomor soal. Jika calon mahasiswa ingin melanjutkan ke soal berikutnya, klik tombol lanjut dan jika ingin kembali ke soal sebelumnya klik tombol kembali. Jika semua soal sudah terisi, calon mahasiswa dapat klik tombol lanjut atau icon ceklis yang terletak di bawah nomor soal.

|                           | Computer Based Test (CBT)          |          |
|---------------------------|------------------------------------|----------|
| Waktu : 57 Menit 23 Detik | SOAL 16 :<br>TPA NUMERIK           |          |
| <b>6 7 8 9 10</b>         | hasil bagi 899 dengan 29 mendekati |          |
| 11 12 13 14 15            | 20                                 |          |
|                           | 25                                 |          |
|                           | <b>3</b> 0                         |          |
|                           | 35                                 | 1        |
|                           | ★KEMBALI                           | LANJUT > |

Untuk menyimpan jawaban, calon mahasiswa dapat klik tombol simpan, jika calon mahasiswa belum yakin dengan jawaban mereka, calon mahasiswa dapat kembali ke halaman soal dengan cara klik tombol kembali.

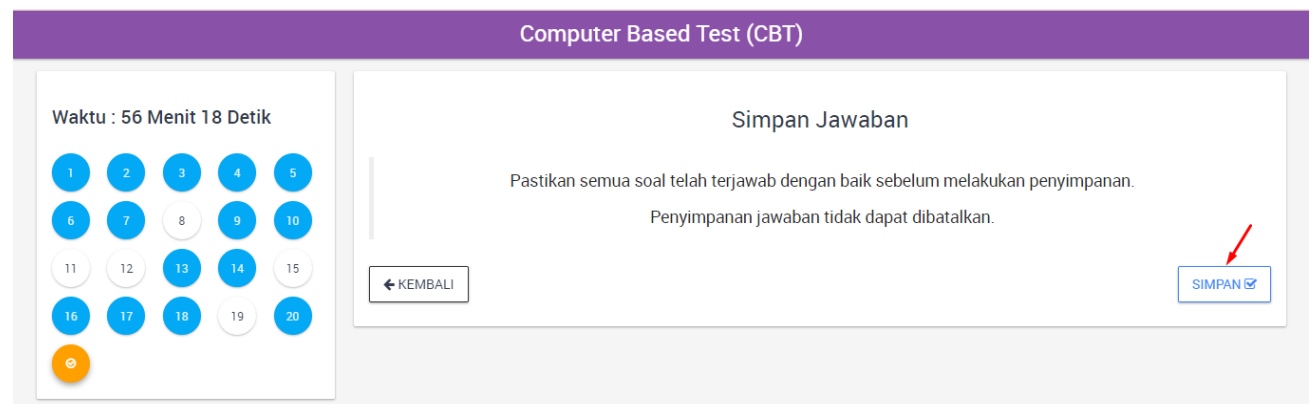

Setelah selesai melakukan ujian, maka calon mahasiswa akan menerima notifikasi berikut :

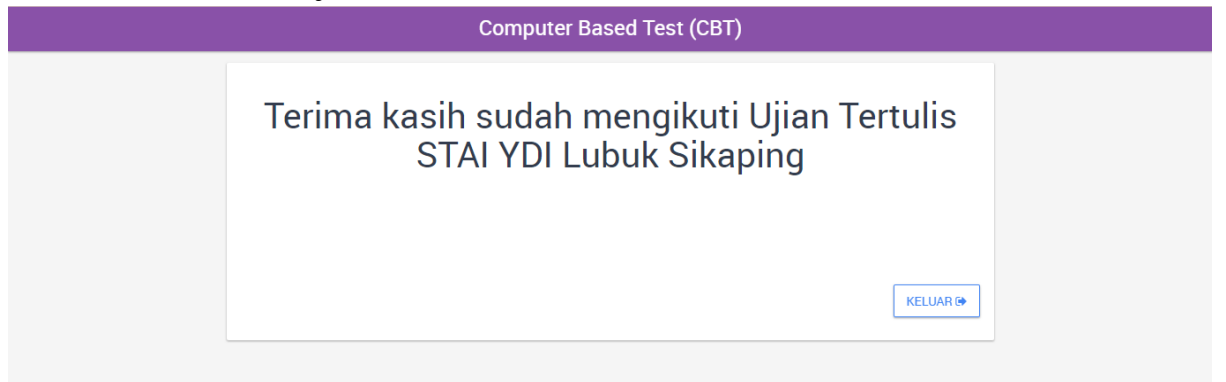

Setelah melakukan tes tertulis, status calon mahasiswa akan berubah, dan calon mahasiswa diharapkan untuk menunggu hasil kelulusan pada akun masing-masing.

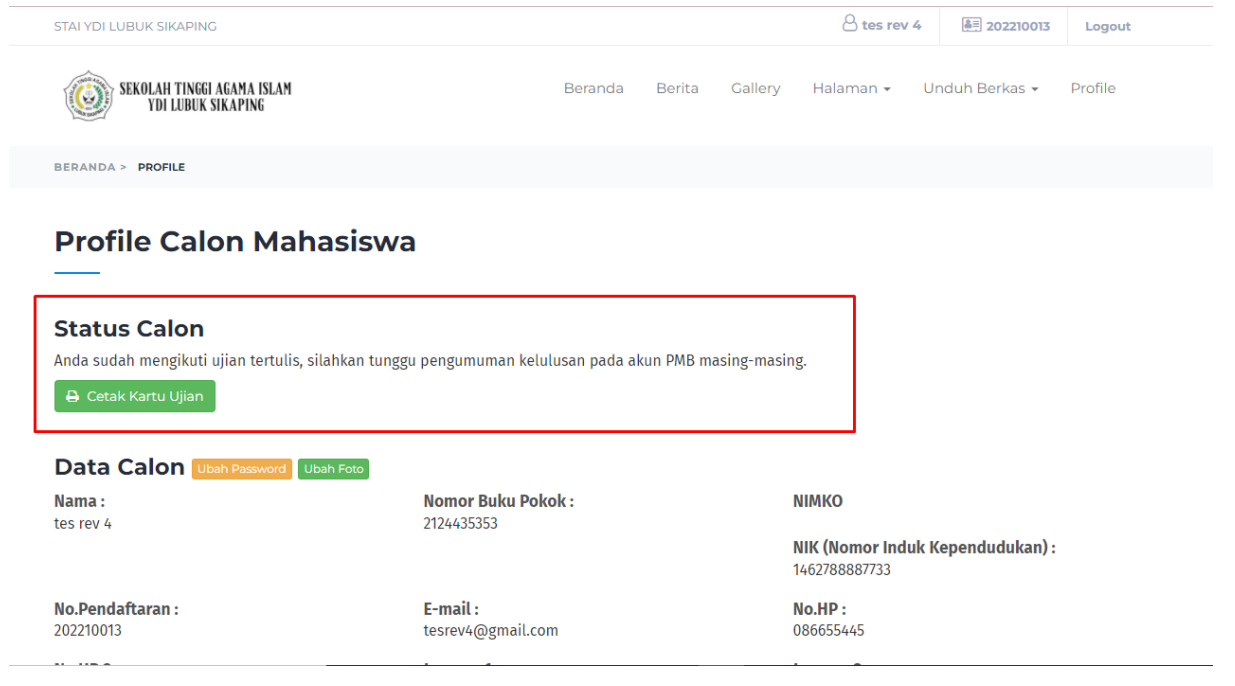

5. Upload bukti Daftar Ulang

Setelah calon mahasiswa melakukan tes tertulis (CBT), **admin akan memvalidasi ujian** tersebut sehingga calon mahasiswa dapat melihat info kelulusan pada jurusan yang sudah diajukan sebelumnya. Lalu calon mahasiswa akan diarahkan untuk melakukan pembayaran pendaftaran ulang serta meng-upload berkas yang dibutuhkan.

Calon mahasiswa yang memilih :

- Jalur Pendaftaran Reguler akan memiliki tagihan sebesar : Rp. 2.750.000,-
- Jalur Pendaftaran Non Reguler akan memiliki tagihan sebesar : Rp. 3.050.000,-

Setelah itu Status calon mahasiswa berubah menjadi :

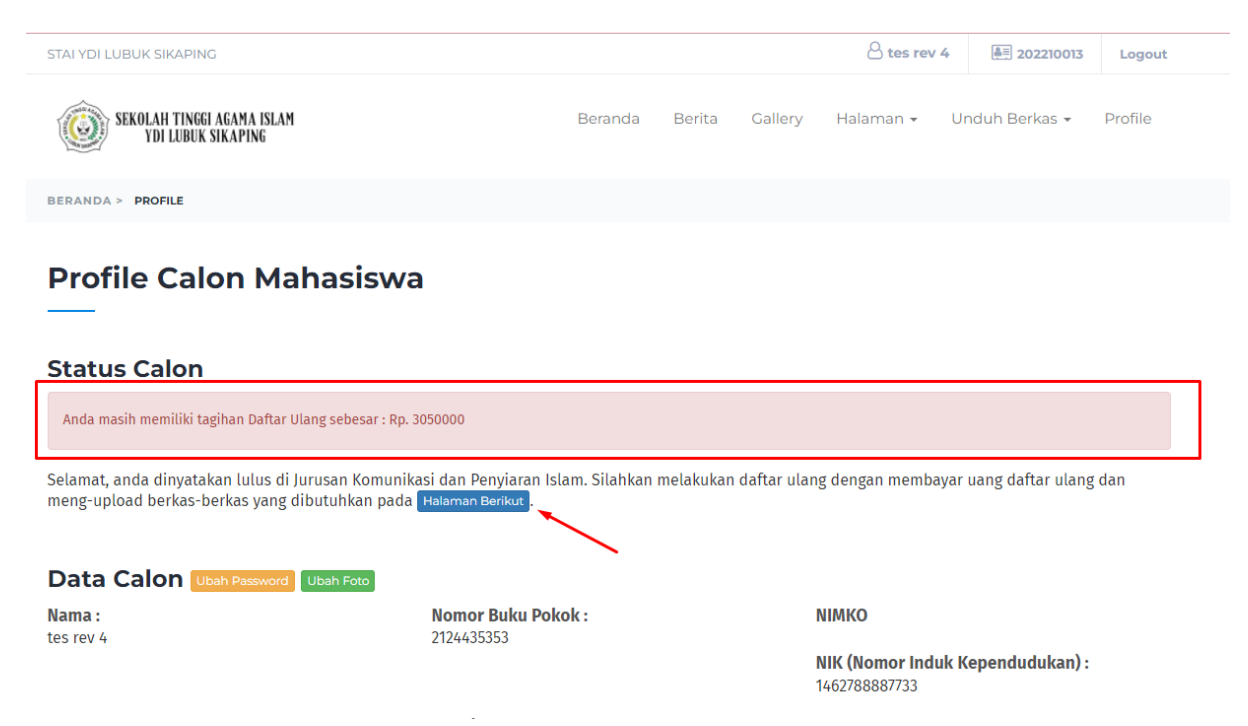

Calon mahasiswa dapat melakukan pembayaran daftar ulang dengan cara memilih jenis pembayaran terlebih dahulu meliputi (lunas, 2 kali angsuran, dan 5 kali angsuran). Jika sudah dipilih, maka jumlah yang dibayarkan akan **otomatis tampil di jumlah pembayaran**, dan calon mahasiswa wajib membayar sesuai nominal yang diberikan. Calon mahasiswa juga diwajibkan mengupload bukti pembayaran serta **memastikan jumlah yang dibayarkan sesuai dengan bukti pembayaran**. Untuk calon mahasiswa yang belum upload berkas ijazah dan transkip nilai, maka diwajibkan untuk upload berkas.

| STAI YDI LUBUK SIKAPING                                                                                                    |          |                    |            | 🛆 tes rev 4          | ē 202210013    | Logout   |  |
|----------------------------------------------------------------------------------------------------|----------|--------------------|------------|----------------------|----------------|----------|--|
| SEKULAH TINGGI AGAMA ISLAM<br>YDI LUBUK SIKAPING                                                                                                    | Beranda  | Berita             | Gallery    | Halaman <del>-</del> | Unduh Berkas + | Profile  |  |
| BERANDA = PEMBAYARAN DAFTAR ULANG                                                                                                    |          |                    |            |                      |                |          |  |
| Pembayaran Daftar Ulang Non R<br>Transfer uang Daftar Ulang pada No.Rekening berikut :<br>Bank RRI: 0269.01.014793.50.2<br>Atas Nama : An YAYASAN DAKWAH ISLAMIYAH PASAMAN<br>List Pembiayaan :<br>1. Uang Orientasi / Ta'aruf dan KTM : Rp. 150.000,-<br>2. Uang Jaket Almamater : Rp. 250.000,-<br>3. Uang NIMKO : Rp. 150.000,-<br>4. Uang Pembangunan Pertahun : Rp. 800.000,-<br>5. Uang Kuliah Persemester : Rp. 1.000.000,-<br>6. Dana Peningkatan Mutu Pendidikan (DPMP) Persemester : Rp. 500.00<br>7. Uang Senat dan Pergustakaan : Rp. 200.000 - | eguler   | <b>–</b> list      | biaya<br>r | nemilih an           | ngsuran pen    | nbayaran |  |
| ·····2                                                                                                    |          |                    |            |                      |                |          |  |
| Uang Daftar Ulang Sebesar : Minimal Pembayaran :<br>Rp 3.050.000 Rp 610.000                                                                                                    | Jum      | lah Dibaya<br>DODO | rkan : *   |                      |                |          |  |
| Jenis Pembayaran                                                                                                    |          |                    |            |                      |                |          |  |
| 5 Kali Angsuran                                                                                                    |          |                    |            |                      |                | ~        |  |
| Upload Bukti Pembayaran :*<br>Upload File<br>Upload bukti pembayaran<br>Pemberitahuan :<br>Untuk berkas Ijazah dan transkip nilai bisa menyusul. Mohon menunggu informasi file sukses diupload, sebelum melakukan upload file berikutnya.                                                                                                    |          |                    |            |                      |                |          |  |
| ljazah :<br>Δ Upload File                                                                                                    | upload b | upload File        | :          |                      |                | Simpan   |  |

Setelah melakukan pembayaran daftar ulang, calon mahasiswa menunggu validasi dari admin. Calon mahasiswa juga diwajibkan untuk mengantarkan persyaratan sesuai dari arahan yang telah diberikan.

| STAI YDI LUBUK SIKAPING                      |         |        |         | A testing Garuda | <u>≜</u> ≡ 202210016 | Logout  |
|----------------------------------------------|---------|--------|---------|------------------|----------------------|---------|
| SEKOLAH TINGGI AGAMA ISLAM<br>LUBUK SIKAPING | Beranda | Berita | Gallery | Halaman 🗸        | Unduh Berkas 👻       | Profile |
|                                              |         |        |         |                  |                      |         |

# Profile Calon Mahasiswa

| Status Calon                                                                                                    |                                |                                |  |  |  |  |
|----------------------------------------------------------------------------------------------------|--------------------------------|--------------------------------|--|--|--|--|
| Anda telah melengkapi berkas yang dibutuhkan untuk daftar ulang, silahkan antar berkas daftar ulang tersebut ke <b>Sekolah Tinggi Agama Islam YDI Lubuk</b><br>Sikaping dengan alamat Lubuk Sikaping, Pasaman, Sumatera Barat. Masukkan ke dalam map Snechler. Dengan ketentuan :<br>- Warna Hijau untuk Prodi PAI<br>- Warna Kuning untuk Prodi KPI |                                |                                |  |  |  |  |
|                                                                                                    |                                |                                |  |  |  |  |
| Data Calon Ubah Password Ubah Foto                                                                                                    |                                |                                |  |  |  |  |
| Nama :                                                                                                    | Nomor Buku Pokok :             | NIMKO                          |  |  |  |  |
| testing Garuda                                                                                                    | 25123123131                    | 1231637                        |  |  |  |  |
| NIK (Nomor Induk Kependudukan) :                                                                                                    | No.Pendaftaran :               | E-mail :                       |  |  |  |  |
| 14712617267181                                                                                                    | 202210016                      | testingGaruda@gmail.com        |  |  |  |  |
| No.HP :                                                                                                    | No.HP 2 :                      | Jurusan 1:                     |  |  |  |  |
| 0855266718                                                                                                    | -                              | Komunikasi dan Penyiaran Islam |  |  |  |  |
| Jurusan 2:                                                                                                    | Jurusan Lulus :                | Agama :                        |  |  |  |  |
| Pendidikan Agama Islam                                                                                                    | Komunikasi dan Penviaran Islam | Islam                          |  |  |  |  |

Setelah admin memvalidasi biaya daftar ulang dan berkas pendaftaran ulang, maka calon mahasiswa mendapatkan NIM dan dapat mencetak SK Kelulusan. Calon mahasiswa diarahkan untuk mengikuti **ujian wawancara di kampus STAI YDI Lubuk Sikaping pada tanggal yang telah ditentukan.** 

| STAI YDI LUBUK SIKAPING                                                                                                    |                                                                                                    |                          |                              | A tes rev                                   | / 4                     | ê 202210013                                 | Logout               |
|----------------------------------------------------------------------------------------------------|----------------------------------------------------------------------------------------------------|--------------------------|------------------------------|---------------------------------------------|-------------------------|---------------------------------------------|----------------------|
| SEKOLAH TINGGI AGAMA ISLAM<br>YDI LUBUK SIKAPING                                                                                                    | Beranda                                                                                                   | Berita                   | Gallery                      | Halaman <del>-</del>                        | Und                     | luh Berkas 👻                                | Profile              |
| BERANDA > PROFILE                                                                                                    |                                                                                                    |                          |                              |                                             |                         |                                             |                      |
| Profile Calon Mahasiswa                                                                                                    |                                                                                                    |                          |                              |                                             |                         |                                             |                      |
| Status Calon                                                                                                    |                                                                                                    |                          |                              |                                             |                         |                                             |                      |
| Status Calon<br>Selamat, anda berhasil melakukan daftar ulang di Sekc<br>Silahkan untuk mengikuti ujian <b>Wawancara</b> di Kampus<br>2022.                                                                                                    | ılah Tinggi Ilmu Agama YDI Pas<br>STAI YDI sesuai dengan jadwal                                           | aman. NIM<br>yang ditent | berhasil dig<br>tukan. Ujian | enerate oleh sis<br>wawancara dila          | tem <b>(N</b><br>ksanak | <b>im Anda : 227023</b><br>an pada tanggal  | 3004) .<br>05 Maret  |
| Status Calon<br>Selamat, anda berhasil melakukan daftar ulang di Seko<br>Silahkan untuk mengikuti ujian Wawancara di Kampus<br>2022.<br>Perkuliahan dimulai pada .                                                                                        | ılah Tinggi Ilmu Agama YDI Pas<br>STAI YDI sesuai dengan jadwal                                           | aman. NIM<br>yang ditent | berhasil dig<br>tukan. Ujian | enerate oleh sis<br>wawancara dila          | tem <b>(N</b><br>ksanak | <b>im Anda : 227023</b><br>an pada tanggal  | 33004) .<br>05 Maret |
| Status Calon<br>Selamat, anda berhasil melakukan daftar ulang di Seko<br>Silahkan untuk mengikuti ujian Wawancara di Kampus<br>2022.<br>Perkuliahan dimulai pada .<br>Petkuliahan dimulai pada .<br>Data Calon Ubah Password Ubah Foto                    | ılah Tinggi Ilmu Agama YDI Pas<br>STAI YDI sesuai dengan jadwal                                           | aman. NIM<br>yang ditent | berhasil dig<br>tukan. Ujian | enerate oleh sis<br>wawancara dilai         | tem <b>(N</b><br>ksanak | <b>im Anda : 227023</b><br>an pada tanggal  | 33004) .<br>05 Maret |
| Status Calon<br>Selamat, anda berhasil melakukan daftar ulang di Seko<br>Silahkan untuk mengikuti ujian Wawancara di Kampus<br>2022.<br>Perkuliahan dimulai pada .<br>Cetak SK Kelulusan<br>Data Calon Ubah Password Ubah Foto<br>Nama : N<br>tes rev 4 2 | olah Tinggi Ilmu Agama YDI Pas<br>STAI YDI sesuai dengan jadwal<br><b>Iomor Buku Pokok :</b><br>124435353 | aman. NIM<br>yang ditent | berhasil dig<br>ukan. Ujian  | enerate oleh sis<br>wawancara dila<br>WIMKO | tem <b>(N</b><br>ksanak | <b>im Anda : 227023</b><br>aan pada tanggal | 3004).<br>05 Maret   |

Berikut contoh cetak SK kelulusan :

|   | cetak-sk-kelulusan | 1 / 2   - 47% +   \cdots 🕎                                                                                                    | e counterclockwise | <b>e</b> : |
|---|--------------------|----------------------------------------------------------------------------------------------------|--------------------|------------|
|   |                    | <image/> <image/> <image/> <image/> <section-header><section-header><section-header><image/><section-header><section-header></section-header></section-header> |                    |            |
| = | cetak-sk-kelulusan | 2 / 2   - 47% +   🖬 🕎                                                                                                    | ±.                 | <b>e</b> : |
|   |                    | <text><text><text><text><text></text></text></text></text></text>                                                                                                    |                    |            |

#### Note : Kasus 2 kali angsuran dan 5 kali angsuran

Jika calon mahasiswa memilih 2 kali angsuran, maka nominal jumlah yang dibayarkan berubah menjadi Rp. 1.525.000,-. Lalu klik tombol simpan.

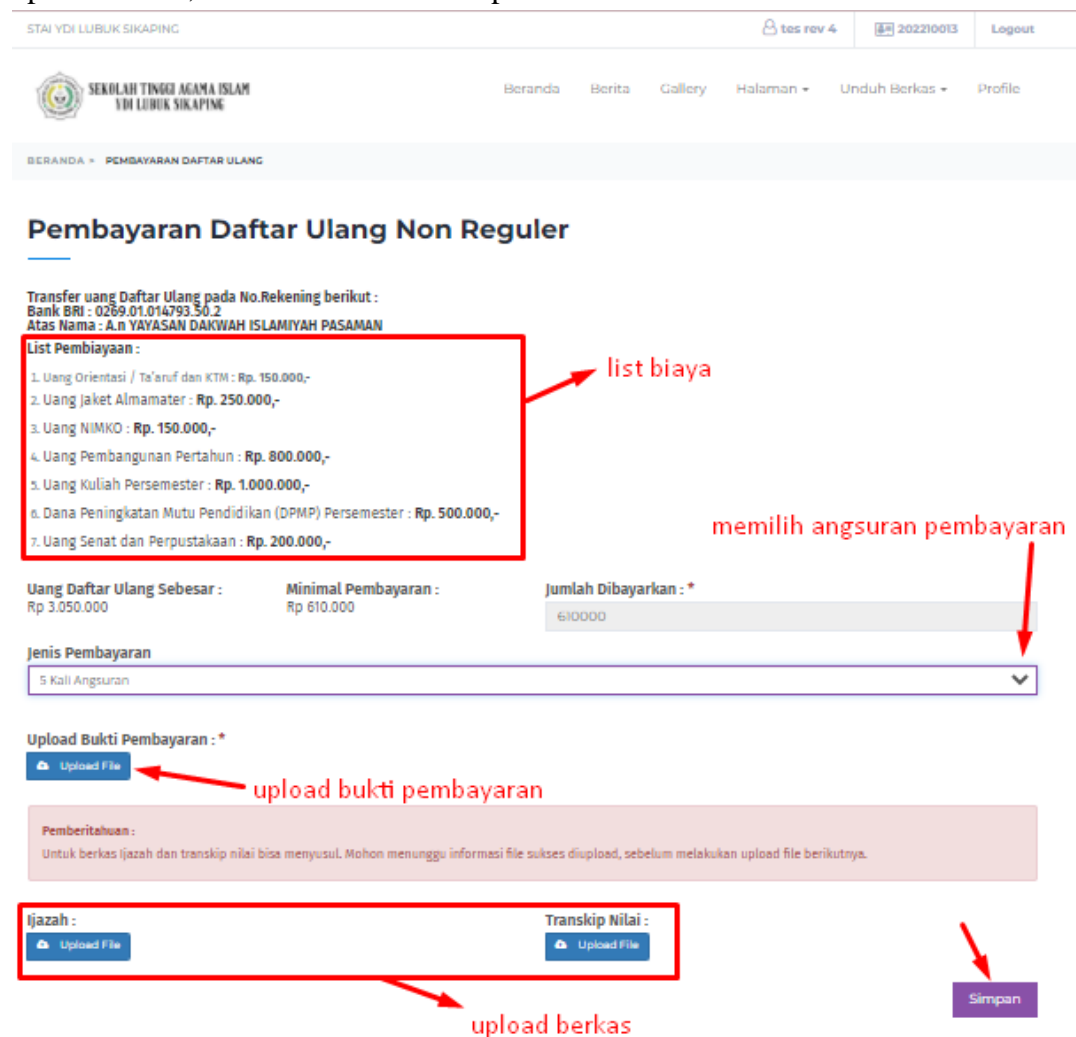

Setelah calon mahasiswa melakukan pembayaran angsuran pertama, maka calon mahasiswa sudah mendapatkan NIM dan sudah bisa mencetak SK Kelulusan. Untuk pembayaran angsuran selanjutnya, mahasiswa dapat membayar pada button "Lanjut Pembayaran".

| STAI YDI LUBUK SIKAPING                                                                          |                                                                                         |                             |                          |                              | C tes rev                          | 4 🚑 202210013                                           | Logout               |
|--------------------------------------------------------------------------------------------------|-----------------------------------------------------------------------------------------|-----------------------------|--------------------------|------------------------------|------------------------------------|---------------------------------------------------------|----------------------|
| SEKOLAH TINGGI AGAMA ISLAM<br>YDI LUBUK SIKAPING                                                 |                                                                                         | Beranda                     | Berita                   | Gallery                      | Halaman 🗸                          | Unduh Berkas 🗸                                          | Profile              |
| BERANDA > PROFILE                                                                                |                                                                                         |                             |                          |                              |                                    |                                                         |                      |
| Profile Calon Ma                                                                                 | hasiswa                                                                                 |                             |                          |                              |                                    | melanjutkan pembayara<br>(jika memilih angsuran)        | n                    |
| Status Calon                                                                                     |                                                                                         |                             |                          |                              |                                    |                                                         |                      |
| Anda masih memiliki tagihan Daftar Ula                                                           | ang sebesar : <b>Rp. 1525000</b> . Silahkan untuk n                                     | nembayar sisa               | a angsuran a             | nda dengan n                 | nenekan button ini                 | Lanjut Pembayaran .                                     |                      |
| Selamat, anda berhasil melakukan d<br>Silahkan untuk mengikuti ujian <b>Waw</b><br><b>2022</b> . | laftar ulang di Sekolah Tinggi Ilmu Aga<br><b>rancara</b> di Kampus STAI YDI sesuai den | ama YDI Pasa<br>ngan jadwal | aman. NIM<br>yang ditent | berhasil dig<br>tukan. Ujian | enerate oleh sis<br>wawancara dila | tem <b>(Nim Anda : 22702</b> :<br>ksanakan pada tanggal | 33004) .<br>05 Maret |
| Perkuliahan dimulai pada .<br>🖶 Cetak SK Kelulusan                                               |                                                                                         |                             |                          |                              |                                    |                                                         |                      |
| Data Calon Ubah Password                                                                         | Ubah Foto                                                                               |                             |                          |                              |                                    |                                                         |                      |
| Nama :<br>tes rev 4                                                                              | Nomor Buku Pokol<br>2124435353                                                          | k:                          |                          | I                            | NIMKO                              |                                                         |                      |

Maka calon mahasiswa dapat melakukan pembayaran berikutnya dengan klik button simpan. Calon mahasiswa tidak perlu menginputkan lagi jumlah yang dibayarkan karna nominal otomatis, sesuai dengan jenis pembayaran yang telah dipilih sebelumnya.

| STAI YDI LUBUK SIKAPING                          |         |        |         | A tes rev 4 | ♣☴ 202210013              | Logout  |  |
|--------------------------------------------------|---------|--------|---------|-------------|---------------------------|---------|--|
| SEKOLAH TINGGI AGAMA ISLAM<br>YDI LUBUK SIKAPING | Beranda | Berita | Gallery | Halaman 👻 🛛 | Unduh Berkas <del>-</del> | Profile |  |
| BERANDA > PEMBAYARAN ANGSURAN                    |         |        |         |             |                           |         |  |

# Pembayaran Angsuran

| Informasi :<br>Sebelumnya anda sudah memilih jenis metode pembayaran daftar ulang : 2 Kali<br>Angsuran.                                      | Jumlah Angsuran :<br>1 | Sudah Bayar :<br>Rp 1.525.000 | Sisa Bayar :<br>Rp 1.525.000 |
|----------------------------------------------------------------------------------------------------|------------------------|-------------------------------|------------------------------|
| Transfer uang Daftar Ulang pada No.Rekening berikut :<br>Bank BRI : 0269.01.014793.50.2<br>Atas Nama - A. n YAYSAN DAKWAH ISI AMIYAH PASAMAN |                        |                               |                              |
| List Pembiayaan :                                                                                                    |                        |                               |                              |
| 1. Uang Orientasi / Ta'aruf dan KTM : <b>Rp. 150.000,-</b>                                                                                   |                        |                               |                              |
| 2. Uang Jaket Almamater : <b>Rp. 250.000,-</b>                                                                                               |                        |                               |                              |
| 3. Uang NIMKO : <b>Rp. 150.000,-</b>                                                                                                    |                        |                               |                              |
| 4. Uang Pembangunan Pertahun : <b>Rp. 800.000,-</b>                                                                                          |                        |                               |                              |
| 5. Uang Kuliah Persemester : <b>Rp. 1.000.000,-</b>                                                                                          |                        |                               |                              |
| 6. Dana Peningkatan Mutu Pendidikan (DPMP) Persemester : <b>Rp. 500.000,-</b>                                                                |                        |                               |                              |
| 7. Uang Senat dan Perpustakaan : <b>Rp. 200.000,-</b>                                                                                        |                        |                               |                              |
| Jumlah Dibayarkan : *                                                                                                    | Upload Bukti Pembay    | aran:*                        |                              |
| 1525000                                                                                                    | 🚯 Upload File          | upload bukti p                | embayaran (angsuran)         |
|                                                                                                    |                        |                               | Simpan                       |

Setelah calon mahasiswa melunaskan seluruh tagihan, maka akan tampil halaman berikut :

| STAI YDI LUBUK SIKAPING                          |         |        |         | 🛆 tes rev | 4 🚑 202210013  | Logout  |
|--------------------------------------------------|---------|--------|---------|-----------|----------------|---------|
| SEKOLAH TINGGI AGAMA ISLAM<br>YDI LUBUK SIKAPING | Beranda | Berita | Gallery | Halaman 🗸 | Unduh Berkas 🗸 | Profile |
| BERANDA > PROFILE                                |         |        |         |           |                |         |

# Profile Calon Mahasiswa

#### Status Calon

| Selamat, anda berhasil melakukan daftar ulang di Sekolah Tinggi Ilmu Agama YDI Pasaman. NIM berhasil digenerate oleh sistem (Nim Anda : 2270233004). |      |
|----------------------------------------------------------------------------------------------------|------|
| Silahkan untuk mengikuti ujian Wawancara di Kampus STAI YDI sesuai dengan jadwal yang ditentukan. Ujian wawancara dilaksanakan pada tanggal 05 Mare  | et 🛛 |
| 2022.                                                                                                    |      |
|                                                                                                    |      |
| Perkuliahan dimulai pada .                                                                                                    |      |
|                                                                                                    |      |
| 🖶 Cetak SK Kelulusan                                                                                                    |      |
|                                                                                                    |      |
|                                                                                                    |      |
|                                                                                                    |      |
| Data Calon Ubah Password Ubah Foto                                                                                                    |      |
| Nama Nemer Bulg Dekek                                                                                                    |      |
|                                                                                                    |      |
| tes rev 4 2124435353                                                                                                    |      |
| NIK (Nomor Induk Kependudukan) :                                                                                                    |      |
| 1/67788887723                                                                                                    |      |